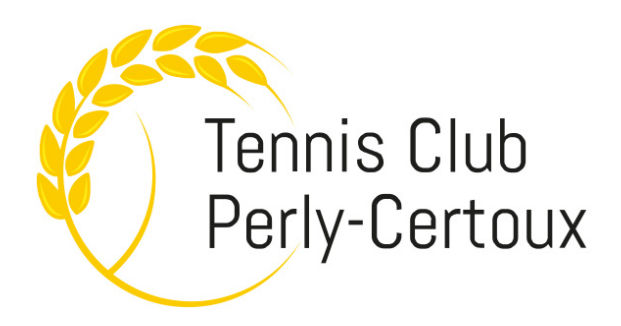

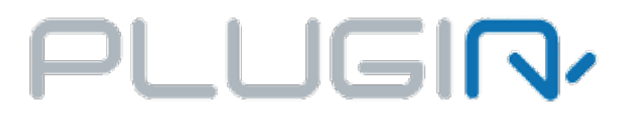

# COMMENT VOUS INSCRIRE AU TENNIS CLUB DE PERLY-CERTOUX

Aller sur : <u>http://tcpc.plugin.ch/enregistrement.php</u> et suivre les instructions :

#### S'ENREGISTRER

| Genre :                                 | Homme Femme               | <b>.</b>                                                                           |
|-----------------------------------------|---------------------------|------------------------------------------------------------------------------------|
| Brénom                                  |                           |                                                                                    |
| Prenom :                                |                           | ×                                                                                  |
| Nom :                                   |                           | ×                                                                                  |
| Adresse e-mail :                        |                           | ×                                                                                  |
| Date de naissance :                     | 01 01 01 2018 0           | Remplissez                                                                         |
| Pays de résidence :                     | Suisse 🗘                  | ces                                                                                |
| Langue :                                | Français ᅌ                | informations                                                                       |
| Adresse 1 :                             |                           | ×                                                                                  |
| Adresse 2 :                             |                           |                                                                                    |
| Code postal :                           |                           | ×                                                                                  |
| Ville :                                 |                           | ×                                                                                  |
| Téléphone :                             | + +41 - 78 123 45 67      | ×                                                                                  |
| Notification par e-mail :               | Supprimer une réservation | n                                                                                  |
| Pas utile à ce stade.                   | Nouvelle réservation      | Ces options permettent de<br>recevoir/envoyer des                                  |
| Recevoir les factures                   | oui non                   | (automatiques) aux partenaires                                                     |
| 2ème téléphone :                        |                           | pour les informer d'une                                                            |
| Répondant légal si mineur :             |                           | réservation / annulation de                                                        |
| Ecole de Tennis (Abo Junior) :          | Oui Non                   | →Par défaut ces options sont<br>actives (VERT)                                     |
| Captcha : Cochez                        | Je ne suis pas un ro      | bbot Recaptions                                                                    |
| Sélectionnez le<br>type<br>d'abonnement | TAR<br>Tennis - Eté 202   | 21F DE JEUX<br>20 ✓ Ecole de Tennis Jr<br>Junior<br>Couple bureau<br>Adulte bureau |
| Enregistrez                             | Ajouter des per           | gistrer annuler                                                                    |

## NOTICE D'UTILISATION DE L'APPLICATION PLUGIN

Le système de réservation « PlugIn » vous permet d'effectuer vos réservations sur votre PC/Mac, tablette ou smartphone : Application disponible pour iPhone ou Android.

→ Rendez-vous sur <u>www.tcpc.ch</u> et cliquez sur le menu en haut à droite :

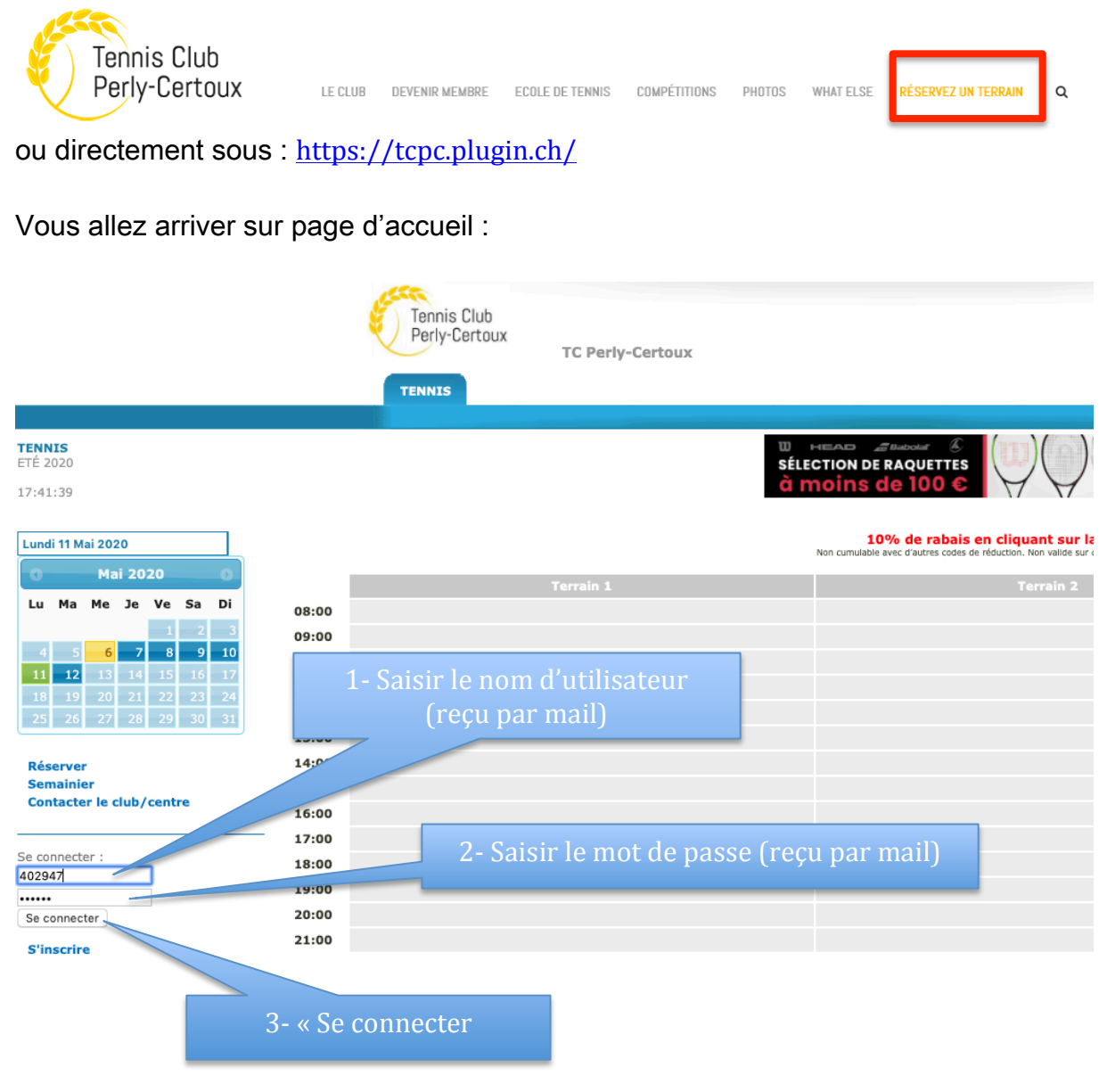

NOTE :

Une fois connecté, vous pouvez à tout moment allez sur le menu « Mon Profil » pour modifier vos données personnelles ainsi que votre « Nom d'utilisateur »

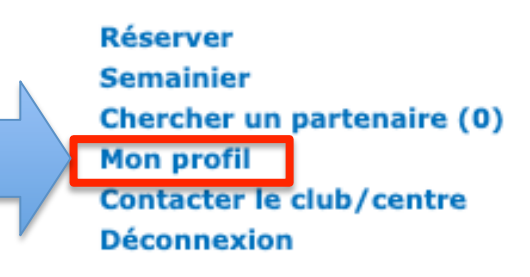

### Comment effectuer une Réservation entre membres

#### Une fois que vous êtes connecté

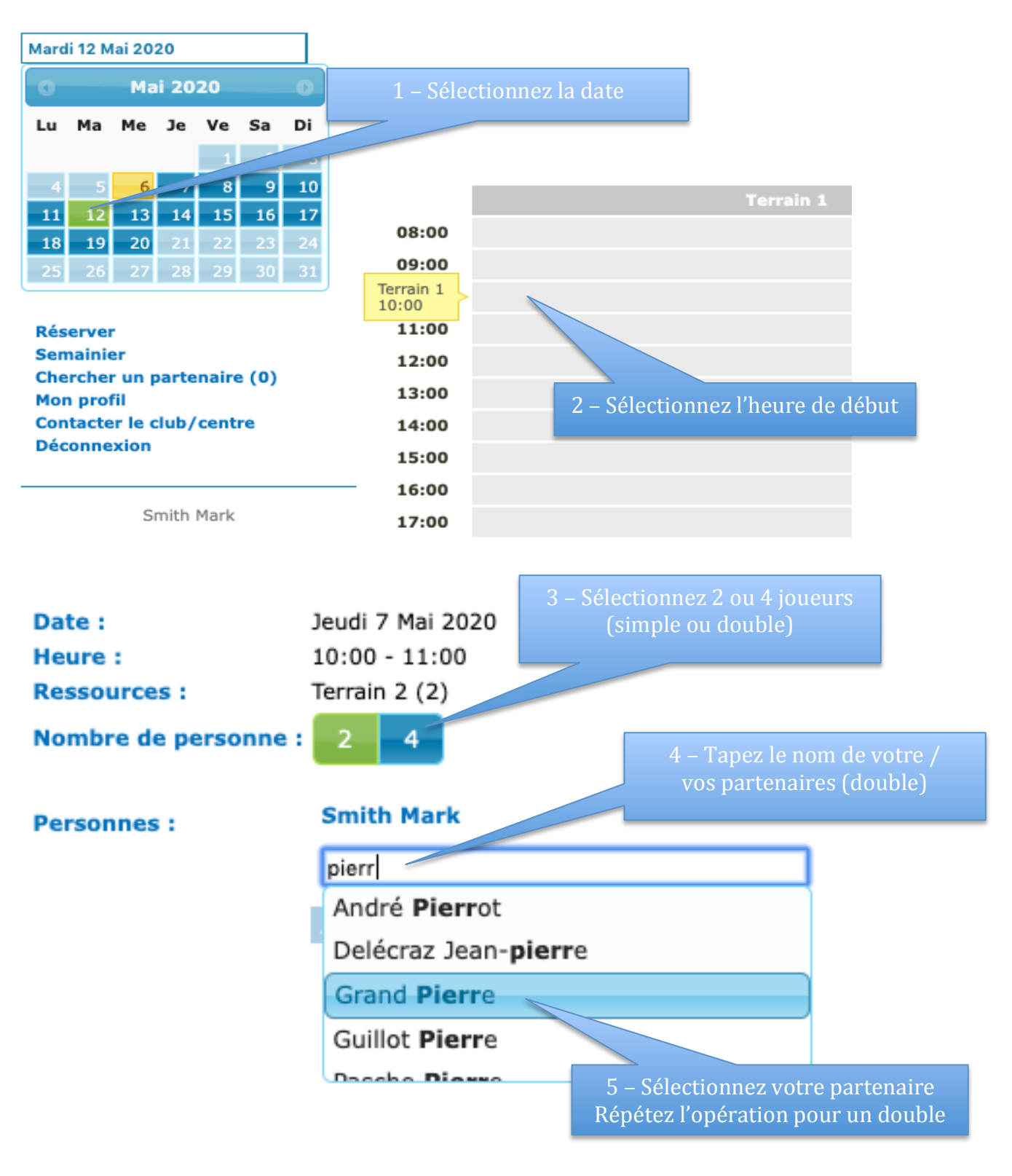

| Date :               | Jeudi 7 Mai 2020           |
|----------------------|----------------------------|
| Heure :              | 10:00 - 11:00              |
| Ressources :         | Terrain 2 (2)              |
| Nombre de personne : | 2 4                        |
|                      | 6 – Validez la réservation |
| Personnes :          | Smith Mark                 |
|                      | Grand Pierre               |
|                      | Ajouter la réservation     |

### Comment effectuer une Réservation avec invité(s)

RAPPEL : LES ESTEMPILLES À COLLER RESTENT OBLIGATOIRES (1 PAR INVITÉ) DISPONIBLES AU BUREAU DE TABAC CHEZ NUHI À PERLY.

→ Comme avec une réservation « entre membres » (point précédent), sélectionnez la Date & L'Heure de Début de la réservation

#### Dans l'exemple ci-dessous, réservation d'un « Double » avec 2 membres & 2 invités

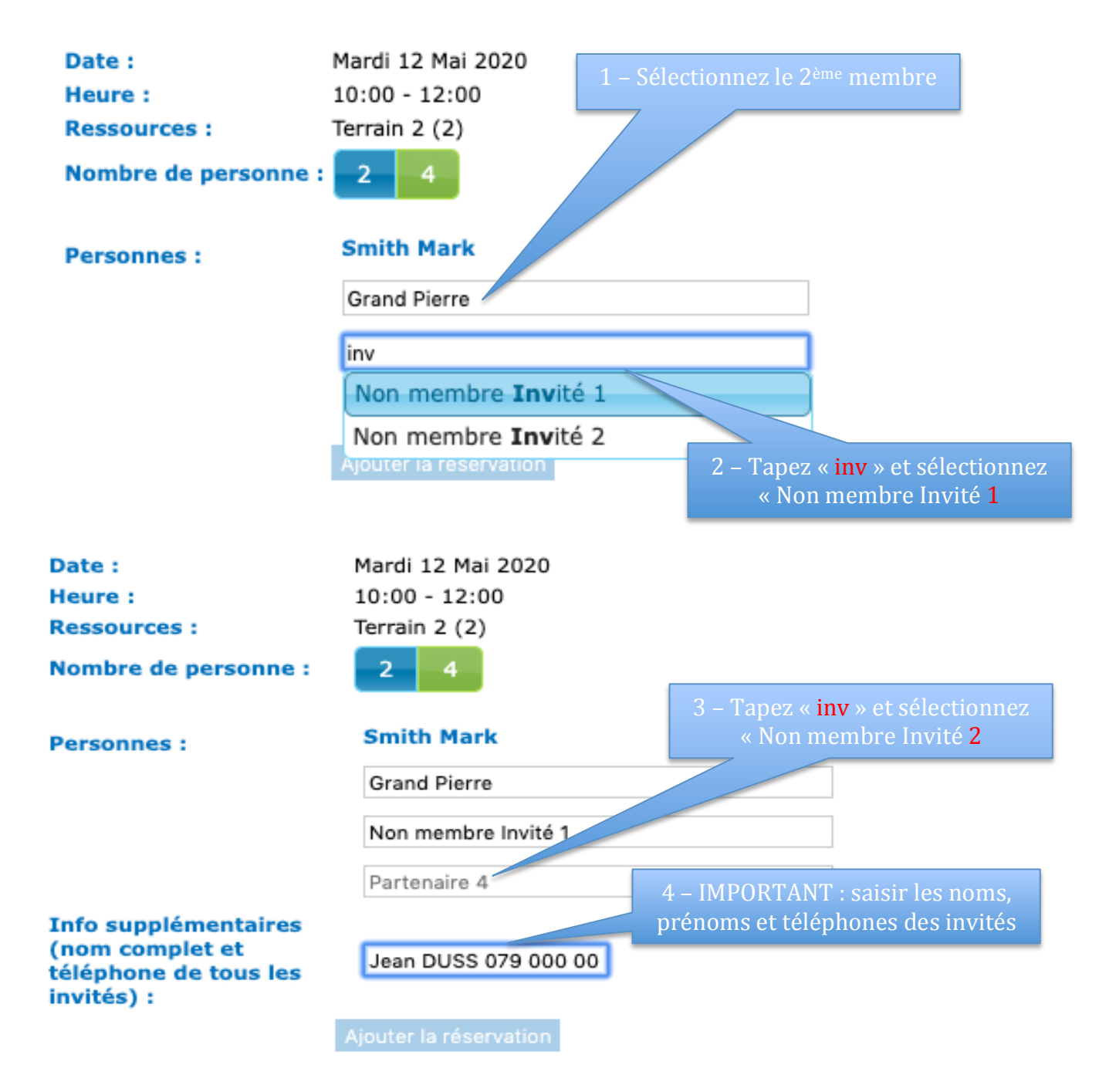

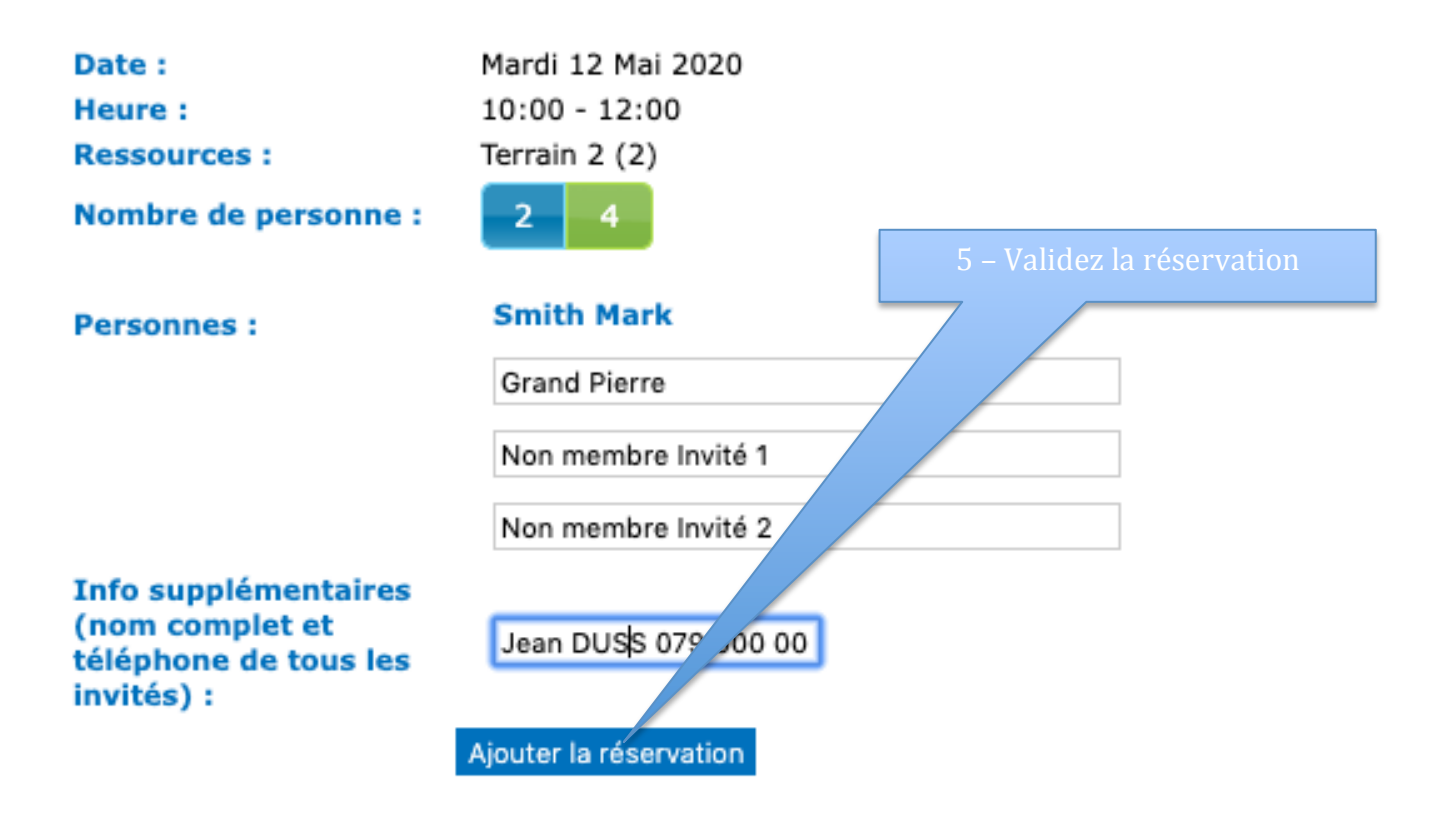

Lorsque vous êtes sur le tableau des réservations vous pouvez, en passant la souris sur la réservation, voir les informations saisies sous point N° 4 ci-dessus.

| Terrain 1 | Terrain 2 | Terrain 3                                                                                                    |
|-----------|-----------|----------------------------------------------------------------------------------------------------|
|           |           | Grand Pierre<br>Non membre Invité 1<br>Non membre Invité 2<br>Smith Mark<br>(Jean DUSS 079 000 00 00 / Alain Vandam 079 000 00 00 01)<br>Terrain 2<br>10:00 |
|           |           |                                                                                                    |
|           |           |                                                                                                    |
|           |           |                                                                                                    |
|           |           |                                                                                                    |

### En cas de mot de passe oublié

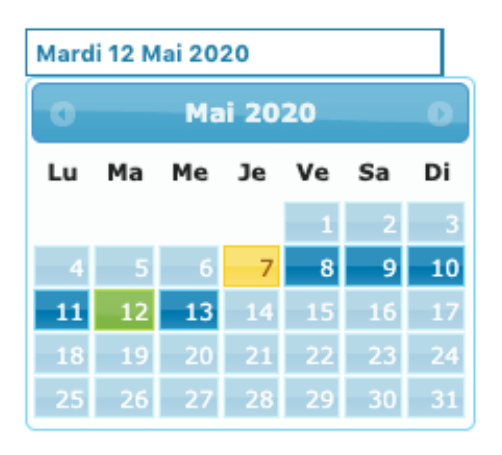

#### Réserver Semainier Contacter le club/centre

1 – clickez sur le lien « Mot de passe oublié ? »

Se connecter : nom d'utilisateur

password

Se connecter

S'inscrire

Mot de passe oublié ?

– Saisissez votre Nom d'utilisateur ou votre adresse e-mail

### MOT DE PASSE OUBLIÉ

Entrez votre nom d'utilisateur ou votre e-mail :

Créer un nouveau mot de passes

3 – Validez et vous recevrez un nouveau mot de passe par e-mail